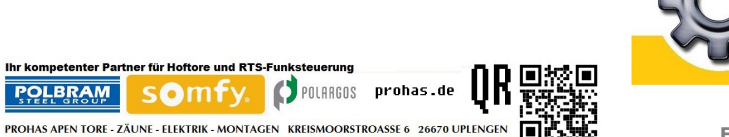

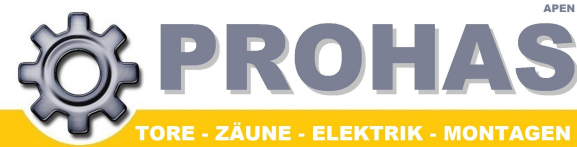

Folgende Dienstleistungen auf Anfrage: Auftragsvermittling i.B. Garten-und Landschaftsbau Flächenmäharbeiten/Maschinenvermietung/ Zaun- und Tormontagen / Lieferservice

Besuchen Sie uns auch im Internet, in unserem Onlineshop Wir halten immer etwas günstiges für Sie bereit !

Tore -Zäune-Elektrik-Montagen

Inh.: Marius Prohas Kreismoorstr. 6 26670 Uplengen

Telefon: 01520 3730809 eMail: <u>info@prohas.de</u> Internet: <u>www.prohas.de</u>

Steuernummer: 60/134/14177 EU Ust.Id.Nr.:DE278708274

FREQ: 433,42

## SOMFY CODE-TASTATUR / WANDTASTER

Schritt 1 - CODE ÄNDERN (Nur CODE-Tastatur): 1. AKTUELLEN CODE EINGEBEN! Werksmäßig "00 00 00"

2. BESTÄTIGEN MIT SET-TASTE 3. SET-TASTE WIEDER DRÜCKEN FÜR 7 Sec 4. NEUEN CODE EINGEBEN und bestätigen mit SET-TASTE 4. NEUEN CODE WIEDERHOLEN und bestätigen mit SET-TASTE CODE IST GESPEICHERT!

## Schritt 2 - Wandtaster/CODE-Taster/Fernbedienungen verbinden: 1. Gerät auf die Markierung am Steuergerät legen

(Wandtaster bzW. Codetastergehäuse erst öffnen und dann die Reset-Taste drücken, damit sich das Gerät aktiviert!!!) 2. Linke Taste 2 Sec gedrückt Halten dann loslassen 3. Gerät entfernen, gespeichert Tastatur gespeichert!

> Zum Test die Programmierte Taste aus der Entfernung mind. 5m kurz drücken. fertig. Die Anlage sollte nun öffnen und schließen.

<u>WERKS-RESET</u>: Öffnen Sie das Gehäuse und drücken Sie die Taste ADR bis die LED 7x Blinkt. Der Codetaster/Wandtaster sind jetzt auf Werkseinstellungen zurück gesetzt!

## Jetzt Handsender nachbestellen!

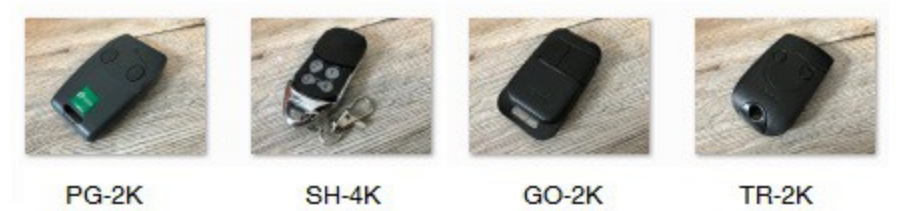

Unsere Bankverbindung: PROHAS Apen, IBAN: DE 2806 1822 1220 1065 00, BIC: GENODEF1EDE Kreditinstitut: Raiffeisen Volksbank Apen ( Oldenburg )

ANLEITUNG ZUM ANLERNEN VON SOMFY CODE-TASTATUREN

FÜR EASYWAY 201, FÜR SIMPLE MOVE 101 POLARGOS SOMFY